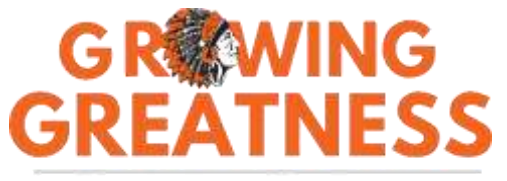

@ur Students. @ur Future.

## HOW TO LOOK UP YOUR STUDENT'S STAAR RESULTS

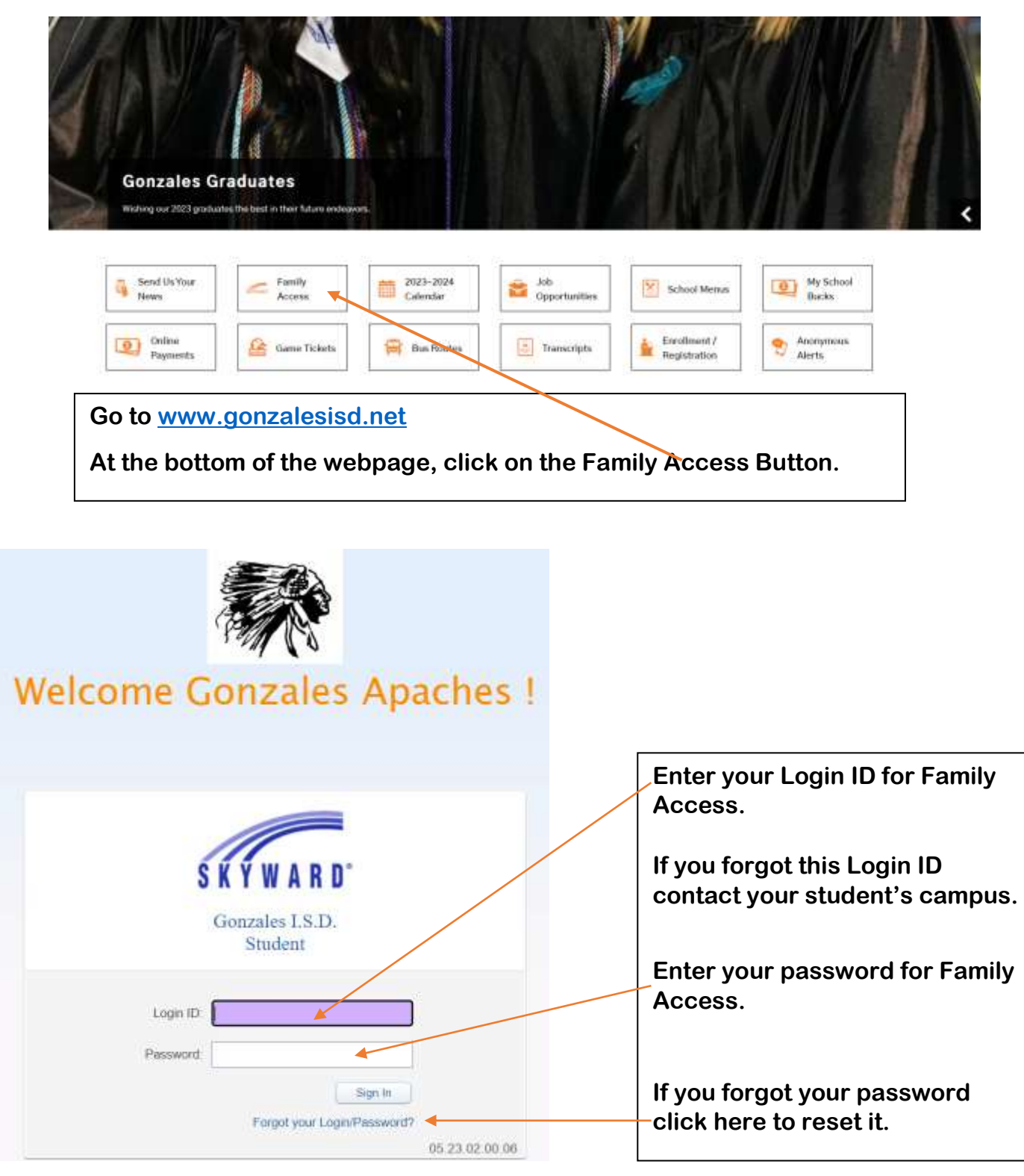

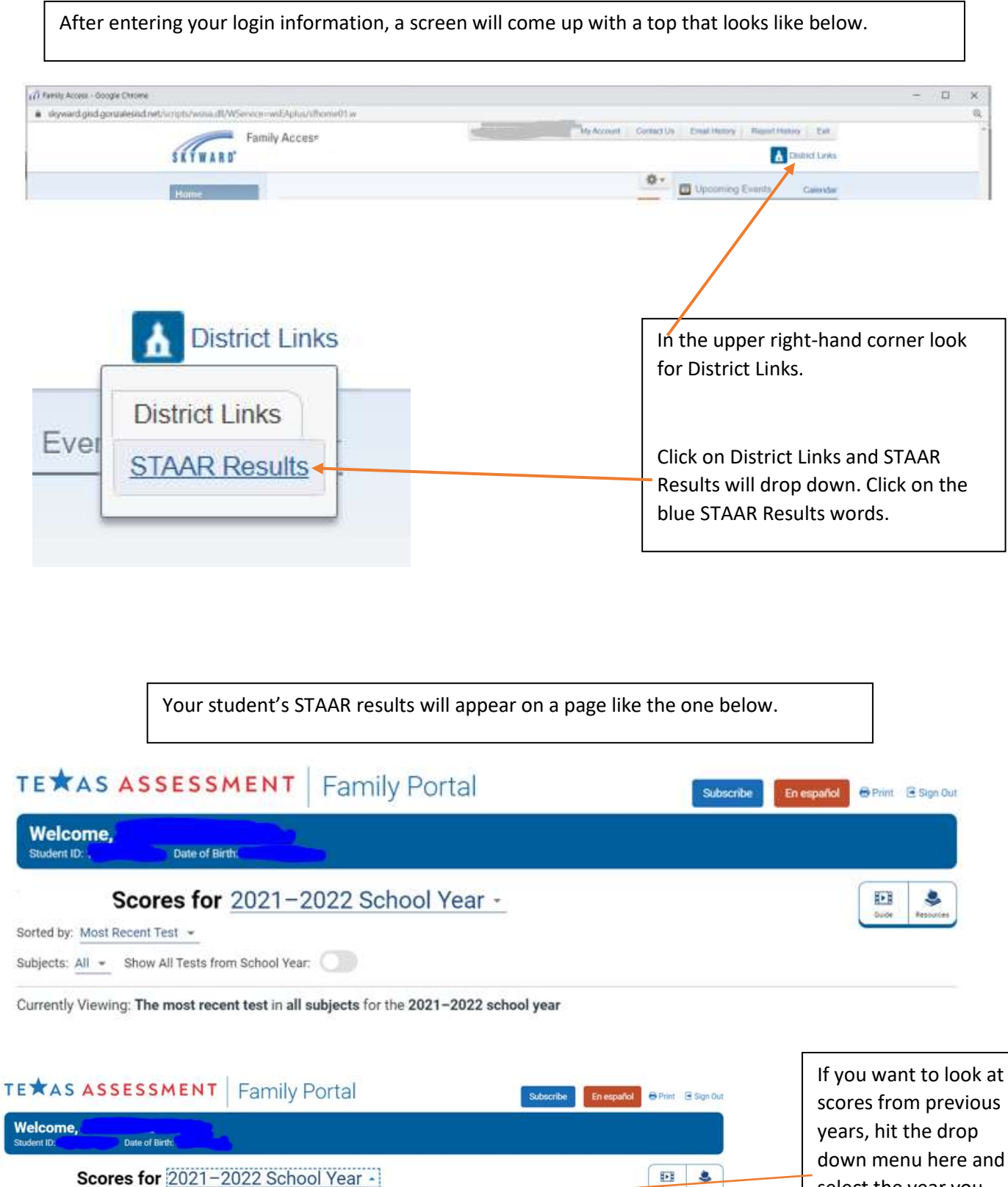

select the year you want to see.

2021-2022 School Year 2020-2021 School Year ool year

Mantara Crada Laval

View all STAAR Mathematics tests

Sorted by: Most Recent Test +

Subjects: All + Show All Tests from

Currently Viewing: The most recei

STAAR Mathematics Your Child's Most Recent Test

**STAAR Grade 7 Mathematics** 

2018-2019 School Year 2017-2018 School Year